# 澄清FMC上FTD的內嵌集順序

### 目錄

| <u>簡介</u>   |  |  |  |
|-------------|--|--|--|
| <u>必要條件</u> |  |  |  |
| <u>需求</u>   |  |  |  |
| <u>採用元件</u> |  |  |  |
| <u>分析</u>   |  |  |  |
| <u>案例示例</u> |  |  |  |
| <u>說明</u>   |  |  |  |
| 因應措施        |  |  |  |
| <u>相關資訊</u> |  |  |  |

## 簡介

本文檔說明內聯集的介面順序不同的原因,即使介面命名約定對所有集都相同。

## 必要條件

需求

思科建議您瞭解以下主題:

- 安全防火牆威脅防禦(FTD)
- 安全防火牆管理中心(FMC)
- 安全防火牆可擴充作業系統(FXOS)
- REST-API

採用元件

本文中的資訊係根據以下軟體和硬體版本:

- 安全防火牆威脅防禦7.2.5.1版
- 安全防火牆管理器中心版本7.2.5.1
- 安全防火牆可擴充作業系統2.12(1.48)
- 安全防火牆機箱管理員(FCM)

本文中的資訊是根據特定實驗室環境內的裝置所建立。文中使用到的所有裝置皆從已清除(預設))的組態來啟動。如果您的網路運作中,請確保您瞭解任何指令可能造成的影響。

## 分析

### 案例示例

在本範例中,具有六(6)個介面的FTD是以內嵌配對設定:

Ethernet1/1 (Inside-A) Ethernet1/2 (Outside-A) Ethernet1/3 (Inside-B) Ethernet1/4 (Outside-B) Ethernet1/5 (Inside-C) Ethernet1/6 (Outside-C)

| Firewall Management Ce<br>Devices / Secure Firewall Interface           | enter <sub>Overvie</sub> | w Analysi: | s Policies     | Devices | Objects          | Integration  |                            | Deploy | ৎ 🦨         | \$   | 🛿 admin      | ↓ altalta cisco | SECURE  |
|-------------------------------------------------------------------------|--------------------------|------------|----------------|---------|------------------|--------------|----------------------------|--------|-------------|------|--------------|-----------------|---------|
| FTD<br>Cisco Firepower 4110 Threat Defense<br>Device Routing Interfaces | Inline Sets DHC          | p VTEP     |                |         |                  |              |                            |        |             |      |              | Save            | Cancel  |
|                                                                         |                          |            |                |         |                  |              | Q Search by name           |        |             |      |              | Add Inter       | faces 🔻 |
| Interface                                                               | Logical Name             | Туре       | Security Zones | MAC A   | Idress (Active/S | itandby)     | IP Address                 | ſ      | Path Monito | ring | Virtual Rout | ter             |         |
| 12 Ethernet1/1                                                          | Inside-A                 | Physical   |                |         |                  |              |                            | (      | Disabled    |      |              |                 | /       |
| 12 Ethernet1/2                                                          | Outside-A                | Physical   |                |         |                  |              |                            | ſ      | Disabled    |      |              |                 | 1       |
| SEthernet1/3                                                            | Inside-B                 | Physical   |                |         |                  |              |                            | C      | Disabled    |      |              |                 | /       |
| Sethernet1/4                                                            | Outside-B                | Physical   |                |         |                  |              |                            | ſ      | Disabled    |      |              |                 | /       |
| SEthernet1/5                                                            | Inside-C                 | Physical   |                |         |                  |              |                            | C      | Disabled    |      |              |                 | /       |
| 🕏 Ethernet1/6                                                           | Outside-C                | Physical   |                |         |                  |              |                            | C      | Disabled    |      |              |                 | /       |
| Ethernet1/8                                                             | diagnostic               | Physical   |                |         |                  |              |                            | ſ      | Disabled    |      | Global       |                 | /       |
|                                                                         |                          |            |                |         |                  | Displaying 1 | -7 of 7 interfaces  < < Pa | age 1  |             |      |              | of 1 >          | ж       |

FTD介面清單

計畫為每個對配置從Inside到Outside的內聯集,這將導致進行下一個設定:

Inline Set A: Inside-A <-> Outside-A
Inline Set B: Inside-B <-> Outside-B
Inline Set C: Inside-C <-> Outside-C

使用者希望介面的順序按介面邏輯名稱或介面物理名稱的字母順序顯示。不過,此設定會產生不同 的順序,如下圖所示:

| Firewall Management Center<br>Devices / Secure Firewall InlineSets | Overview /           | Analysis Polici | es Devices | Objects | Integration | Deploy Q 🥂              | 🔅 ? admin - 🖓 🔅 SECURE   |
|--------------------------------------------------------------------|----------------------|-----------------|------------|---------|-------------|-------------------------|--------------------------|
| FTD                                                                |                      |                 |            |         |             |                         | Save Cancel              |
| Cisco Firepower 4110 Threat Defense                                |                      |                 |            |         |             |                         |                          |
| Device Routing Interfaces Inline S                                 | ets DHCP VI          | TEP             |            |         |             |                         |                          |
|                                                                    |                      |                 |            |         |             |                         |                          |
| Name                                                               | Interface Pairs      |                 |            |         |             |                         |                          |
| A                                                                  | Inside-A<->Outside-A |                 |            |         |             |                         | /1                       |
| B                                                                  | Inside-B<->Outside-B |                 |            |         |             |                         | /1                       |
| c                                                                  | Outside-C<->Inside-C | ;               |            |         |             |                         | /1                       |
|                                                                    |                      |                 |            |         |             |                         |                          |
|                                                                    |                      |                 |            |         |             |                         |                          |
|                                                                    |                      |                 |            |         |             |                         |                          |
|                                                                    |                      |                 |            |         |             |                         |                          |
|                                                                    |                      |                 |            |         |             | Displaying 1-3 of 3 rov | vs K < Page 1 of 1 > > C |

FTD內嵌集

### 使用者注意到,內聯集C的順序與其他兩個內聯集不同。

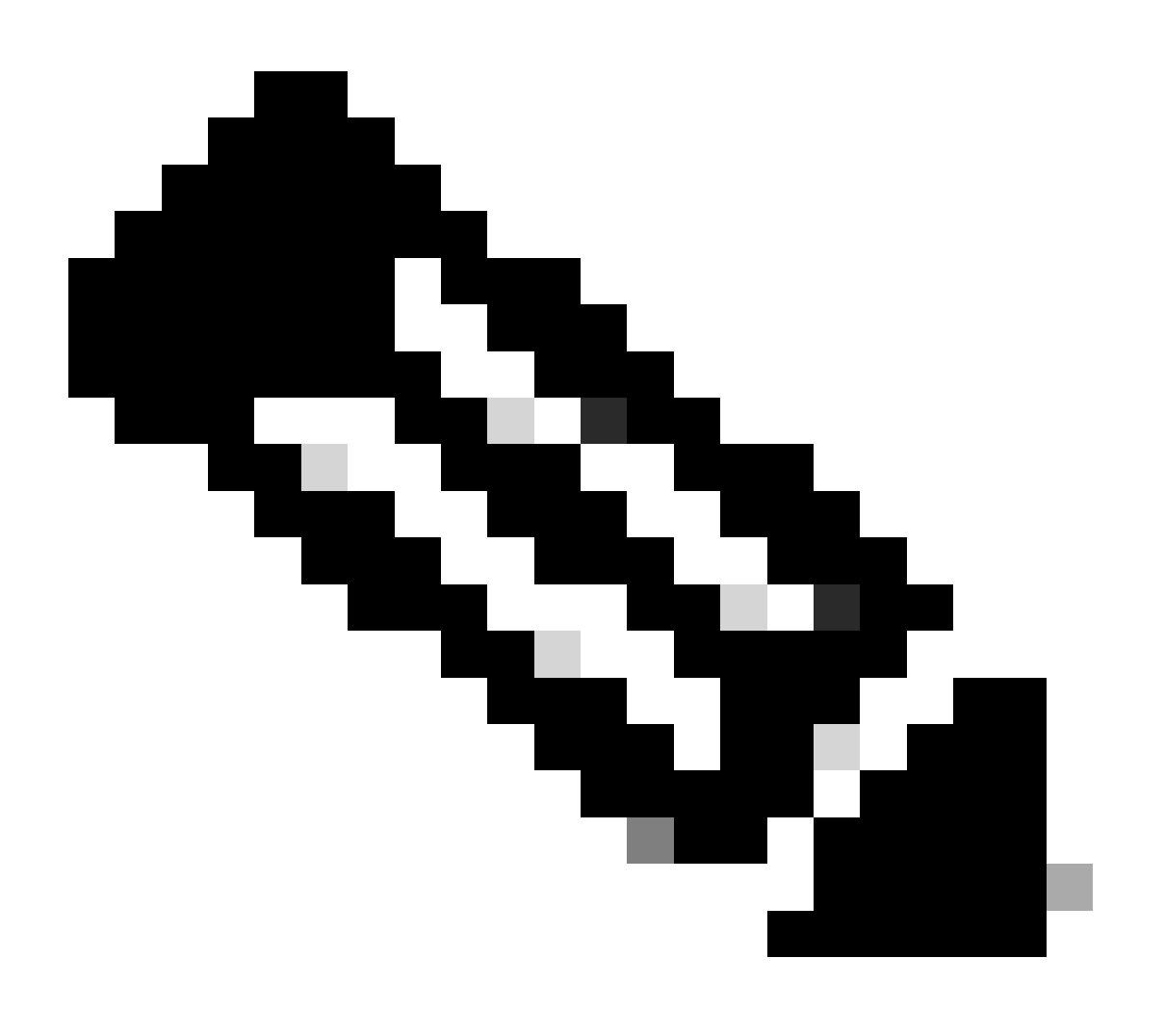

注意:請注意,內聯集介面對順序不會導致任何通訊或操作問題,但出於美學考慮,這可 能令人擔憂。

說明

內聯集介面順序不是按名稱分配的,而是按ID分配的,透過REST-API進行驗證。

步驟 1.要驗證這一點,需要訪問FMC REST-API資源管理器。這是透過存取下一個URL語法來達成 :

https://FMC IP/api/api-explorer

| ÷           | $\rightarrow$     | С                           | ۵                                    |                                                       | 🔿 🤷 🗠 ht                                                    | ps:// <b>10.88.243.58</b> :43 | 010/api/api-explorer/ |              |              |             |           |           |            |                    |                | ជ       |                | ⊌    | ර ≡    |
|-------------|-------------------|-----------------------------|--------------------------------------|-------------------------------------------------------|-------------------------------------------------------------|-------------------------------|-----------------------|--------------|--------------|-------------|-----------|-----------|------------|--------------------|----------------|---------|----------------|------|--------|
| illi<br>CIS | ilii<br>co        |                             |                                      |                                                       |                                                             |                               |                       |              |              |             |           |           |            | Download O         | AS 2.0 Spec    | Downloa | ad OAS 3.0 Spe | ic i | Logout |
|             |                   |                             |                                      |                                                       |                                                             |                               |                       |              |              |             |           |           |            |                    |                |         |                |      |        |
|             | C                 |                             | CO<br>3.json                         | Firewa                                                | all Mar                                                     | nageme                        | nt Cente              | er Op        | oen A        | API S       | Spe       | cific     | atio       | on 📶 🗠             | 53             |         |                |      |        |
|             | Sp                | ecifies                     | s the RE                             | ST URLs and m                                         | methods suppor                                              | ed in the Cisco Fir           | ewall Management Ce   | enter API. R | Refer to the | e version s | pecific R | EST API Q | uick Starl | t Guide for additi | onal informati | on.     |                |      |        |
|             | Cis<br>Ser<br>Cis | co Tec<br>nd ema<br>co Fire | chnical A<br>ail to Cis<br>rewall Ma | ssistance Cente<br>co Technical Ass<br>nagement Cente | ter (TAC) - Website<br>ssistance Center (<br>nter Licensing | TAC)                          |                       |              |              |             |           |           |            |                    |                |         |                |      |        |
|             | Dor               | nains<br>Iobal              |                                      |                                                       | ~                                                           |                               |                       |              |              |             |           |           |            |                    |                |         |                |      |        |
|             | Т                 | rou                         | ubles                                | hoot                                                  |                                                             |                               |                       |              |              |             |           |           |            |                    |                |         |                | >    |        |
|             | N                 | letv                        | work                                 | Мар                                                   |                                                             |                               |                       |              |              |             |           |           |            |                    |                |         |                | >    |        |
|             | C                 | Devi                        | ices                                 |                                                       |                                                             |                               |                       |              |              |             |           |           |            |                    |                |         |                | >    |        |

FMC REST-API資源管理器

步驟 2.導航到裝置並展開選單。

| Domains<br>Global ~                                                                                              |   |
|----------------------------------------------------------------------------------------------------|---|
| Troubleshoot                                                                                                    | > |
| Network Map                                                                                                    | > |
| Devices                                                                                                    | ~ |
| GET /api/fmc_config/v1/domain/{domainUUID}/devices/devicerecords/{objectId}                                      |   |
| PUT /api/fmc_config/v1/domain/{domainUUID}/devices/devicerecords/{objectId}                                      |   |
| DELETE /api/fmc_config/v1/domain/{domainUUID}/devices/devicerecords/{objectId}                                   |   |
| GET /api/fmc_config/v1/domain/{domainUUID}/devices/devicerecords                                                 |   |
| POST /api/fmc_config/v1/domain/{domainUUID}/devices/devicerecords                                                |   |
| GET /api/fmc_config/v1/domain/{domainUUID}/devices/devicerecords/{containerUUID}/fpphysicalinterfaces/{objectId} |   |
| PUT /api/fmc_config/v1/domain/{domainUUID}/devices/devicerecords/{containerUUID}/fpphysicalinterfaces/{objectId} |   |
| GET /api/fmc_config/v1/domain/{domainUUID}/devices/devicerecords/{containerUUID}/fplogicalinterfaces/{objectId}  |   |
| PUT /api/fmc_config/v1/domain/{domainUUID}/devices/devicerecords/{containerUUID}/fplogicalinterfaces/{objectId}  |   |

裝置功能表

#### 步驟 3.導航到GET選項:

/api/fmc\_config/v1/domain/{domainUUID}/devices/devicerecords/{containerUUID}/inlinesets

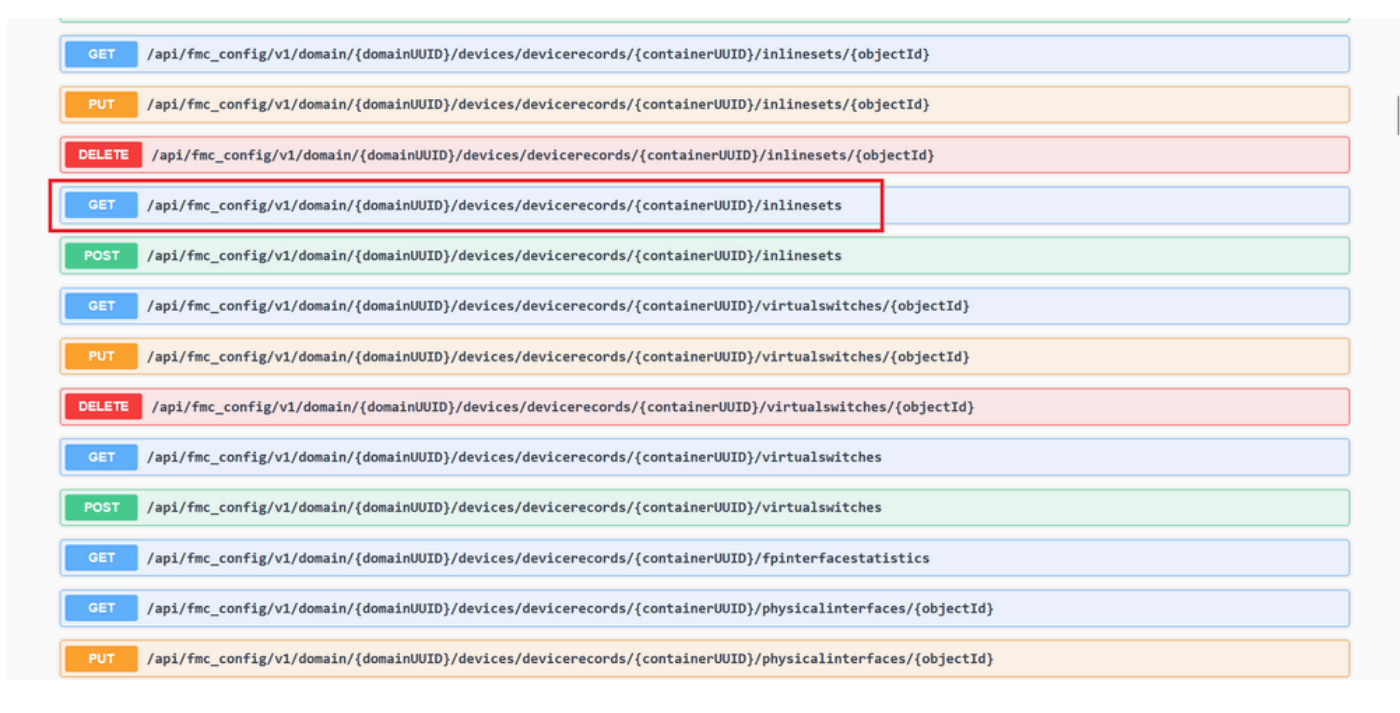

內嵌集GET選項

步驟 4.按一下Try it Out按鈕。

| PUT /api/fmc_com                                                                                  | fig/v1/domain/{domainUUID}/devices/devicerecords/{containerUUID}/inlinesets/{objectId}                                                                                                    |
|---------------------------------------------------------------------------------------------------|----------------------------------------------------------------------------------------------------|
| DELETE /api/fmc_co                                                                                | nfig/v1/domain/{domainUUID}/devices/devicerecords/{containerUUID}/inlinesets/{objectId}                                                                                                    |
| GET /api/fmc_com                                                                                  | fig/v1/domain/{domainUUID}/devices/devicerecords/{containerUUID}/inlinesets                                                                                                    |
| Retrieves, deletes, creates,                                                                      | or modifies the inline set associated with the specified NGIPS device ID and inline set ID. If no inline set ID is specified, retrieves list of all inline sets associated with the specifie |
| NGIPS device ID.                                                                                  |                                                                                                    |
| Parameters                                                                                        | Try it out                                                                                                    |
|                                                                                                   |                                                                                                    |
| Name                                                                                              | Description                                                                                                    |
| Name<br>containerUUID * required<br>string<br>(soth)                                              | Description The container id under which this specific resource is contained.                                                                                                    |
| Name<br>containerUUID * required<br>string<br>(path)                                              | Description The container id under which this specific resource is contained. bf03d7e0-bdef-11ee-be2a-b0be30d93c81                                                                           |
| Name<br>containerUUID * required<br>string<br>(path)<br>domainUUID * required<br>string<br>(cash) | Description The container id under which this specific resource is contained. bf03d7e0-bdef-11ee-be2a-b0be30d93c81 Domain UUID                                                               |
| Name<br>containerUUID * required<br>string<br>(poth)<br>domainUUID * required<br>string<br>(poth) | Description The container id under which this specific resource is contained. bf03d7e0-bdef-11ee-be2a-b0be30d93c81 Domain UUID e276abec-e0f2-11e3-8169-6d9ed49b625f                          |

內嵌集GET Try it Out按鈕

## 步驟 5.用FTD UUID替換containerUUID欄位(透過FTD命令列中的show version命令顯示),然後按一下

#### **Execute**。

| Name                                      | Description                                                                             |
|-------------------------------------------|-----------------------------------------------------------------------------------------|
| containerUUID * required<br>string        | The container id under which this specific resource is contained.                       |
| (parity)                                  | bf03d7e0-bdef-11ee-be2a-b0be30d93c81                                                    |
| domainUUID * required<br>string<br>(path) | Domain UUID                                                                             |
|                                           | e276abec-e0f2-11e3-8169-6d9ed49b625f                                                    |
| Offset<br>integer(\$int32)<br>(query)     | Index of first item to return.                                                          |
|                                           | offset - Index of first item to return.                                                 |
| limit<br>integer(\$int32)<br>(query)      | Number of items to return.                                                              |
|                                           | limit - Number of items to return.                                                      |
| expanded<br>boolean<br>(query)            | If set to true, the GET response displays a list of objects with additional attributes. |
|                                           |                                                                                         |

內嵌集執行

步驟 6.向下滾動到Response Body並複製故障排除所需的介面ID,在本例中為Inline Set C。

"id": "005056B3-BB52-0ed3-0000-021474837838",

| Code | Details                                                                                                    |
|------|----------------------------------------------------------------------------------------------------|
| 200  | Response body {     "name": "A",     "ad": "A",     "id": "05958-8852-0xd3-0000-021474837758",     "type: "InlineSet",                                                                                                    |
|      | <pre>"self": "https://10.88.243.58:43010/api/fmc_config/v1/domain/e276abec-e0f2-11e3-8169-6d9ed49b625f/devices/devicerecords/bf03d7e0-bdef-11ee-be2a-b0be30d93c81/inlinesets/00505683-8852-0ed3-000 0-022474837758" } }, {     "name": "8",     "idf": "005055683-8852-0ed3-0000 -0.21474837837",     "type": "Tainine5et",     "inline5et",     "inline5et",     "inline5et",     "inline5et",     "inline5et",     "inline5et",     "exter": "Nttps://10.88.243.58:43010/api/fmc_config/v1/domain/e276abec-e0f2-11e3-8169-6d9ed49b625f/devices/devicerecords/bf03d7e0-bdef-11ee-be2a-b0be30d93c81/inlinesets/00505683-8852-0ed3-000 0-021474837837",     "type": "Tainine5et",     "inline5et",     "inline5</pre> |
|      | <pre>} } {     anae*: "C",     "name*: "C",     "id": "05055683-8852-0ed3-0000-021474837838",     "type: "Taina6st",     "inas*: {     "sype: "Taina6st",     "links: {         "stif: "https://10.88.243.58:43010/api/fmc_config/v1/domain/e276abec-e0f2-11e3-8169-6d9ed49b635f/devices/devicerecords/bf03d7e0-bdef-11ee-be2a-b0be30d93c81/inlinesets/00505683-8852-0ed3-000</pre>                                                                                                    |
|      | (2) Download                                                                                                    |

內嵌集GET回應主體

#### 步驟 7. 導航到GET選項:

/api/fmc\_config/v1/domain/{domainUUID}/devices/devicerecords/{containerUUID}/inlinesets/{objectId}

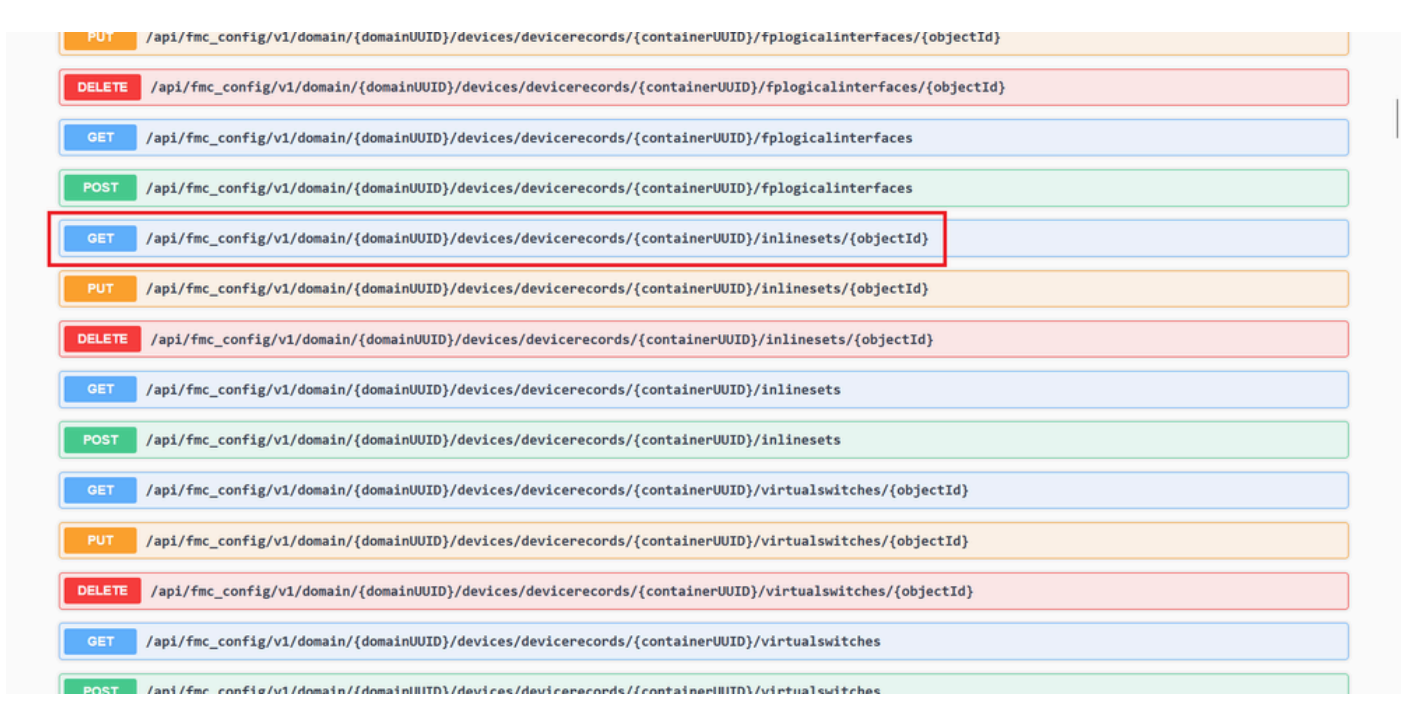

內嵌集GET物件ID

步驟 8. 按一下Try it Out按鈕。

| GET /api/fmc_cor                                | nfig/v1/domain/{domainUUID}/devices/devicerecords/{containerUUID}/inlinesets/{objectId}                                                                                                    |
|-------------------------------------------------|----------------------------------------------------------------------------------------------------|
| Retrieves, deletes, creates<br>NGIPS device ID. | , or modifies the inline set associated with the specified NGIPS device ID and inline set ID. If no inline set ID is specified, retrieves list of all inline sets associated with the specified |
| Parameters                                      | Try it out                                                                                                    |
| Name                                            | Description                                                                                                    |
| objectId * required<br>string<br>(path)         | Unique identifier of an inline set.                                                                                                    |
|                                                 | objectId - Unique identifier of an inline set.                                                                                                    |
| containerUUID * required<br>string<br>(poth)    | The container id under which this specific resource is contained.                                                                                                    |
|                                                 | containerUUID - The container id under which                                                                                                    |
| domainUUID * required                           | Domain UUID                                                                                                    |
| (path)                                          |                                                                                                    |

內嵌集GET物件ID試用

步驟 9.使用步驟6中選取的ID取代objectId欄位,並使用「步驟5」中使用的FTD UUID取代containerUUID。然後,按一下Execute按 鈕。

| NGIPS device ID.                                  | s, or monutes ma munu ser associated with the sharman usics nearer in and munu ser in its munu ser in is sharman' tantakes usi of an munu sers associated with mu | e shecilleri |
|---------------------------------------------------|----------------------------------------------------------------------------------------------------|--------------|
| Parameters                                        |                                                                                                    | Cancel       |
| Name                                              | Description                                                                                                    |              |
| <pre>objectId * required string (path)</pre>      | Unique identifier of an inline set.<br>005056B3-BB52-0ed3-0000-021474837838                                                                                       |              |
| <pre>containerUUID * required string (path)</pre> | The container id under which this specific resource is contained.<br>bf03d7e0-bdef-11ee-be2a-b0be30d93c81                                                         |              |
| domainUUID * required                             | Domain UUID                                                                                                    |              |
| (para)                                            | e276abec-e0f2-11e3-8169-6d9ed49b625f                                                                                                    |              |
|                                                   | Execute                                                                                                    |              |
| Responses                                         |                                                                                                    |              |
| Code Description                                  |                                                                                                    | Links        |
| 200                                               |                                                                                                    | No links     |

內嵌集GET物件辨識碼執行

步驟 10.驗證REST-API查詢的響應正文。

| https:/   | //10.88.243.58:43010/api/fmc_config/v1/domain/e276abec-e0f2-11e                                                                                                    | 3-8169-6d9ed49b625f/devices/devicerecords/bf03d7e0-bdef-llee-be2a-b0be30d93c81/inlinesets/00585683-8852-0ed3-0000-021474837838                   |
|-----------|----------------------------------------------------------------------------------------------------|----------------------------------------------------------------------------------------------------|
| Server re | sponse                                                                                                    |                                                                                                    |
| ode       | Details                                                                                                    |                                                                                                    |
| 200       | Response body                                                                                                    |                                                                                                    |
|           | <pre>'id'   '0000603-0852-0623-0603-0600-021474837638', 'bype' 'linies'', 'linies'', 'syset' 'linies', 'yyses', false, 'pysset', false, 'failopenSortBusy', false, 'failopenSortBusy', false, ''supe', 'PhysicalInterface'', ''syset', 'PhysicalInterface'', ''supe', 'PhysicalInterface'', ''supe', 'PhysicalInterface'', ''supe', 'PhysicalInterface'', ''supe', 'PhysicalInterface'', ''supe', 'PhysicalInterface'', ''supe', ''supe',</pre> | :/domain/e276abec-e0f2-11e3-8169-6d9ed49b625f/devices/devicerecords/bf03d7e0-bdef-11ee-be2a-b0be30d93c81/inlinesets/00505683-8852-0ed3-0000-0214 |
|           | <pre>"second": {     "id": "0005683-8852-0ed3-0000-021474837340",     "name": "Ethernet1/5",     "type": "PhysicalInterface"     ]     ],     "tute: 1500,     Texponce header</pre>                                                                                                    | Commissed                                                                                                    |

內嵌集GET物件ID回應主體

Interface Ethernet1/6被增加為內聯集的第一個元件, Ethernet1/5被增加為第二個元件。這是因為為Ethernet1/6分配的介面ID的字母順序 低於Ethernet1/5。這將驗證FMC為內聯集上的介面分配採用的邏輯。

#### 因應措施

介面ID由FXOS在邏輯裝置建立時分配,因此,需要在FXOS級別刪除介面,然後按所需順序讀取介面,以便再次分配ID。

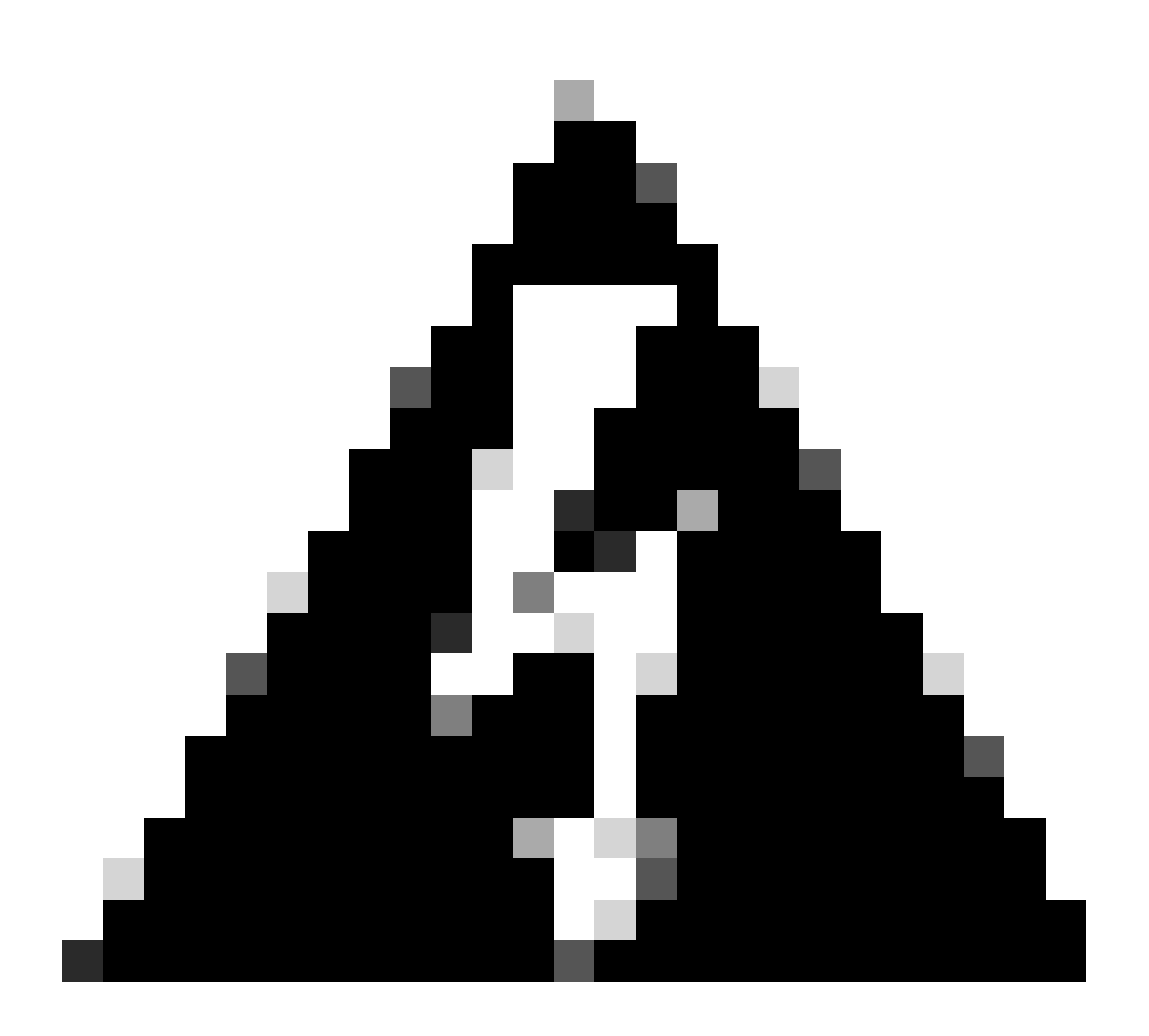

警告:下一個解決方法僅適用於FPR4100和FPR9300系列,其他任何安全防火牆硬體都需要重新映像。此外,此解決方法 會中斷流量,因此強烈建議使用FMC、FTD和FXOS備份以及計畫維護窗口。

步驟 1.登入FMC並刪除下一個路徑上有問題的內嵌集:

**Devices > Device Management > Edit the desired FTD > Inline Sets.** 

| FEP       Conception         review       Routing       Interface       Interface         name       Interface       Interface       Interface         A       Interface       Interface       Interface         B       Interface       Interface       Interface         C       Outside       Outside       Interface         C       Outside       Outside       Interface         Displaying 1-3 of 3 rows [C < Page 1] of 1 > 0 C       C       Displaying 1-3 of 3 rows [C < Page 1] of 1 > 0 C | F      | irewall Management C<br>avices / Secure Firewall InlineSet | enter<br><sup>ts</sup> | Overview       | Analysis | Policies | Devices | Objects | Integration | Deploy        | ۹       | 🖍 🕹    | ⑦ admin ▼   <sup>albedic</sup> SECURE |
|----------------------------------------------------------------------------------------------------|--------|------------------------------------------------------------|------------------------|----------------|----------|----------|---------|---------|-------------|---------------|---------|--------|---------------------------------------|
| Device     Routing     Interfaces     DHCP     VTEP         A     Interface Pairs       A     Inside-Ac->Outside-A       B     Inside-Bc->Outside-B       C     Outside-C         Outside-C   Displaying 1-3 of 3 rows                                                                                                    | FTD    | nnouar 4110 Thrast Dalansa                                 |                        |                |          |          |         |         |             |               |         |        | Save Cancel                           |
| A       Interface Pairs         A       Inside-A<>Outside-A         B       Inside-B         C       Outside-C<                                                                                                    | Device | Routing Interfaces                                         | Inline Sets            | DHCP           | VTEP     |          |         |         |             |               |         |        |                                       |
| Name       Interface Pairs         A       Inside-A<->Outside-A         B       Inside-B         C       Outside-C                                                                                                    |        |                                                            |                        |                |          |          |         |         |             |               |         |        | Add Inline Set                        |
| A       Inside-A<->Outside-A       ✓ T         B       Inside-B       ✓ T         C       Outside-C<->Inside-C       ✓ T         Displaying 1-3 of 3 rows.  < < Page 1                                                                                                    | Name   |                                                            | Inte                   | rface Pairs    |          |          |         |         |             |               |         |        |                                       |
| B       Inside-B       ✓ i         C       Outside-C       ✓ i          ✓ i       ✓ i          Displaying 1-3 of 3 rows. K < Page 1 of 1 >> X C                                                                                                    | Α      |                                                            | Insid                  | de-A<->Outsid  | ie-A     |          |         |         |             |               |         |        | /1                                    |
| C Outside-C<->Inside-C<br>Displaying 1-3 of 3 rows  < < Page 1 of 1 >>   C                                                                                                    | в      |                                                            | Insid                  | de-B<->Outsid  | le-B     |          |         |         |             |               |         |        | /1                                    |
| Displaying 1-3 of 3 rows  < < Page 1 of 1 > >   ℃                                                                                                    | с      |                                                            | Outs                   | side-C<->Insid | de-C     |          |         |         |             |               |         |        | ∕∎                                    |
| Displaying 1-3 of 3 rows  < < Page 1 of 1 > >   C                                                                                                    |        |                                                            |                        |                |          |          |         |         |             |               |         |        |                                       |
| Displaying 1-3 of 3 rows  < < Page 1 of 1 > >   ℃                                                                                                    |        |                                                            |                        |                |          |          |         |         |             |               |         |        |                                       |
| Displaying 1-3 of 3 rows  < < Page 1 of 1 > >  C                                                                                                    |        |                                                            |                        |                |          |          |         |         |             |               |         |        |                                       |
| Displaying 1-3 of 3 rows  < < Page 1 of 1 > >  C                                                                                                    |        |                                                            |                        |                |          |          |         |         |             |               |         |        |                                       |
|                                                                                                    |        |                                                            |                        |                |          |          |         |         |             | Displaying 1- | -3 of 3 | rows K | < Page 1 of 1 > > C                   |

內嵌集刪除

#### 步驟 2.儲存變更並進行部署。

| Firewall Management Center<br>Devices / Secure Firewall InlineSets                  | Overview Analysis Po | Policies Devices Objects Integration | Deptoy Q 🦧 🌣 🎯 admin 🕶 🖓 secure                |
|-------------------------------------------------------------------------------------|----------------------|--------------------------------------|------------------------------------------------|
| FTD<br>Cisco Firepower 4110 Threat Defense<br>Device Routing Interfaces Inline Sets | DHCP VTEP            |                                      | You have unsaved change: Save Cancel           |
|                                                                                     |                      |                                      |                                                |
| Name                                                                                | terface Pairs        |                                      |                                                |
| A In:                                                                               | side-A<->Outside-A   |                                      | /1                                             |
| B                                                                                   | side-B<->Outside-B   |                                      | /1                                             |
|                                                                                     |                      |                                      |                                                |
|                                                                                     |                      |                                      | Displaying 1-2 of 2 rows K < Page 1 of 1 > > C |

內嵌集刪除部署

#### 步驟 3.登入裝置FCM並導航到邏輯裝置並編輯所需的邏輯裝置。

| c  | Verview     | Interfaces     | Logical Devices | Security Engine | Platform Setti | ngs                           |             |                           |                            |                   | System Tools | Help admin |
|----|-------------|----------------|-----------------|-----------------|----------------|-------------------------------|-------------|---------------------------|----------------------------|-------------------|--------------|------------|
| Lo | gical Devic | e List         |                 |                 | (1 Native i    | nstance) 0% (0 of 22) Cores A | wailable    |                           |                            |                   | C Refresh (  | Add •      |
|    | FTD-1       |                |                 | Standalone      | Status:ok      |                               |             |                           |                            |                   |              |            |
|    | Applicat    | ion            | Version         | Resource        | Profile        | Management IP                 | Gateway     | Manag                     | ement Port                 | Status            |              |            |
|    | FTD         |                | 7.2.5.1.29      |                 |                | 10.88.171.89                  | 10.88.171.1 | Etherne                   | t1/8                       | Online            | <b>~</b>     | ¢          |
|    |             | Interface Name |                 |                 |                | Туре                          | ,           | Attributes                |                            |                   |              |            |
|    |             | Ethernet1/1    |                 |                 |                | data                          |             | Cluster Operational Statu | us : not-applicable        |                   |              |            |
|    |             | Ethernet1/2    |                 |                 |                | data                          |             | FIREPOWER-MGMT-IP         | : 10.88.171.89             |                   |              |            |
|    |             | Ethernet1/3    |                 |                 |                | data                          |             | HA-ROLE                   | : nttps://<br>: standalone |                   |              |            |
|    |             | Ethernet1/4    |                 |                 |                | data                          |             | UUID                      | : bf03d7e0-bdef-11ee-      | be2a-b0be30d93c81 |              |            |
|    |             | Ethernet1/5    |                 |                 |                | data                          |             |                           |                            |                   |              |            |
|    |             | Ethernet1/6    |                 |                 |                | data                          |             |                           |                            |                   |              |            |

步驟 4.移除屬於有問題內嵌集的兩個介面(在本範例中為Ethernet1/5和Ethernet1/6),然後儲存變更。

| Ove           | rview Interfaces                  | Logical Devices Sec        | urity Engine   | Platform Settings |          |             |                                |        | System Tools | Help admin |
|---------------|-----------------------------------|----------------------------|----------------|-------------------|----------|-------------|--------------------------------|--------|--------------|------------|
| Editi<br>Stan | ng - FTD-1<br>dalone   Cisco Secu | re Firewall Threat Defense | e   7.2.5.1.29 |                   |          |             |                                |        | Save         | Cancel     |
| Data          | Ports                             | •                          |                |                   |          |             |                                |        |              |            |
| Ethe          | rnet1/1                           |                            |                |                   |          |             |                                |        |              |            |
| Ethe          | rnet1/2                           |                            |                |                   |          |             |                                |        |              |            |
| Ethe          | rnet1/3                           |                            |                |                   |          |             |                                |        |              |            |
| Ethe          | rnet1/4<br>rnet1/5                | 1                          |                | Ethernet1/6       |          |             | -                              |        |              |            |
| Ethe          | rnet1/6                           |                            |                | Ethernet1/4       |          |             | -                              |        |              |            |
| Ethe          | rnet1/7                           |                            |                | Ethernet1/5       | <u> </u> |             | - 2                            |        |              |            |
|               |                                   |                            |                | Ethernet1/2       |          |             | FTD - 7.2.5.208<br>Ethernet1/8 |        |              |            |
|               |                                   |                            |                | Ethernet1/3       |          |             | Cick to configure              |        |              |            |
| Decor         | rators                            | •                          |                | Ethernet1/1       |          |             | -                              |        |              |            |
|               |                                   |                            |                |                   |          |             |                                |        |              |            |
| A             | pplication                        | Version                    | Resource Pro   | ofile Managemer   | t IP     | Gateway     | Management Port                | Status |              |            |
| e F           | TD                                | 7.2.5.1.29                 |                | 10.88.171.89      |          | 10.88.171.1 | Ethernet1/8                    | online |              |            |
|               | Interface Name                    |                            |                | Туре              |          |             |                                |        |              |            |
|               | Ethernet1/1                       |                            |                | data              |          |             |                                |        |              |            |
|               | Ethernet1/2                       |                            |                | data              |          |             |                                |        |              |            |
|               | Ethernet1/3                       |                            |                | data              |          |             |                                |        |              |            |

內嵌集介面移除

步驟 5.在FMC上,導航到裝置>裝置管理,編輯所需的FTD,然後導航到介面頁籤,點選同步裝置按鈕,儲存更改並進行部署。

| Firewall Management Ce<br>Devices / Secure Firewall Interface           | enter<br>S              | w Analysis | Policies       | Devices | Objects          | Integration |                              | Deploy | ۹       | 🤌 🌣       | 🕐 admin      | • Industria | SECURE   |
|-------------------------------------------------------------------------|-------------------------|------------|----------------|---------|------------------|-------------|------------------------------|--------|---------|-----------|--------------|-------------|----------|
| FTD<br>Cisco Firepower 4110 Threat Defense<br>Device Routing Interfaces | Inline Sets DHC         | P VTEP     |                |         |                  |             |                              |        |         |           | d change:    | Save        | Cancel   |
| Interface configuration has changed on                                  | device. Click to know I |            |                |         |                  |             | Q Search by name             |        |         | Sync      | Device       | Add Inte    | rfaces 🔻 |
| Interface                                                               | Logical Name            | Туре       | Security Zones | MAC Ad  | Idress (Active/S | tandby)     | IP Address                   |        | Path M  | onitoring | Virtual Rout | er          |          |
| the Ethernet1/1                                                         | Inside-A                | Physical   |                |         |                  |             |                              |        | Disable | đ         |              |             | 1        |
| to Ethernet1/2                                                          | Outside-A               | Physical   |                |         |                  |             |                              |        | Disable | đ         |              |             | /        |
| to Ethernet1/3                                                          | Inside-B                | Physical   |                |         |                  |             |                              |        | Disable | d         |              |             | /        |
| thernet1/4                                                              | Outside-B               | Physical   |                |         |                  |             |                              |        | Disable | đ         |              |             | /        |
| Sthernet1/5                                                             | Inside-C                | Physical   |                |         |                  |             |                              |        | Disable | d         | Global       |             |          |
| 😑 🕏 Ethernet1/6                                                         | Outside-C               | Physical   |                |         |                  |             |                              |        | Disable | đ         | Global       |             |          |
| Ethernet1/8                                                             | diagnostic              | Physical   |                |         |                  |             |                              |        | Disable | d         | Global       |             | 1        |
|                                                                         |                         |            |                |         |                  |             |                              |        |         |           |              |             |          |
|                                                                         |                         |            |                |         |                  | Displaying  | 1-7 of 7 interfaces   < < Pa | age 1  |         |           |              | or 1 >      |          |

移除後內嵌集FTD同步

步驟 6.再次編輯邏輯裝置,再次新增第一個介面(Ethernet1/5),然後儲存變更。

| Standalone   Gisco Secure Firewall Ihreat Defense   7.2.5.1.29       Sore       Cocc         Dispersitivity       Image: Comparison of Comparison of Compari                                                                                    | 0        | verview Interfaces                       | Logical Devices Secur      | ity Engine Platform Set | ttings       |            |             |                                                      |        | System Tools | Help admin |
|----------------------------------------------------------------------------------------------------|----------|------------------------------------------|----------------------------|-------------------------|--------------|------------|-------------|------------------------------------------------------|--------|--------------|------------|
| Data Ports   Ethernest/1   Ethernest/2   Ethernest/2   Ethernest/2   Ethernest/4   Ethernest/4   Ethernest/4   Ethernest/2   Ethernest/4   Ethernest/4   Ethernest/2   Ethernest/2   Ethernest/2   Ethernest/2   Ethernest/2   Ethernest/2   Ethernest/2   Ethernest/2   Ethernest/1     FTD:   72:0   72:0   72:0   72:0   72:0   72:0   73:0   10:08:172.10?   10:08:172.12?                                                                                                    | Ed<br>St | diting - FTD-1<br>tandalone   Cisco Secu | re Firewall Threat Defense | 7.2.5.1.29              |              |            |             |                                                      |        | Save         | Cancel     |
| Ethernet1/1       Ethernet1/2         Ethernet1/3       Ethernet1/4         Ethernet1/6       Ethernet1/2         Ethernet1/7       Ethernet1/2         Ethernet1/7       Ethernet1/3         Ethernet1/3       Ethernet1/3         Ethernet1/1       Ethernet1/3         Ethernet1/2       Ethernet1/3         Ethernet1/3       Ethernet1/3         Ethernet1/1       Ethernet1/3         Ethernet1/1       Ethernet1/3         Ethernet1/1       Ethernet1/3         Ethernet1/1       Ethernet1/3         Ethernet1/1       Ethernet1/3         Ethernet1/1       Ethernet1/3         Ethernet1/3       Ethernet1/3         Ethernet1/1       Ethernet1/3         Ethernet1/1       Ethernet1/3         Ethernet1/1       Ethernet1/3         Ethernet1/1       Ethernet1/3         Ethernet1/1       Ethernet1/3         Ethernet1/1       Ethernet1/3         Ethernet1/3       Ethernet1/3         Ethernet1/3       Ethernet1/3         Ethernet1/3       Ethernet1/3         Ethernet1/3       Ethernet1/3         Ethernet1/3       Ethernet1/3         Ethernet1/3       Ethernet1/3                                                                                                    | Da       | ata Ports                                |                            |                         |              |            |             |                                                      |        |              |            |
| Ethernet1/2       Ethernet1/3         Ethernet1/3       Ethernet1/2         Ethernet1/7       Ethernet1/2         Ethernet1/7       Ethernet1/2         Ethernet1/3       Ethernet1/3         Ethernet1/1       Ethernet1/3         Ethernet1/1       Ethernet1/3         Ethernet1/3       Ethernet1/3         Ethernet1/3       Ethernet1/3         Ethernet1/3       Ethernet1/3         Ethernet1/3       Ethernet1/3         Ethernet1/3       Ethernet1/3         Ethernet1/3       Ethernet1/3         Ethernet1/3       Ethernet1/3         Ethernet1/3       Ethernet1/3                                                                                                    | E        | themet1/1                                |                            |                         |              |            |             |                                                      |        |              |            |
| Ethernet1/3   Ethernet1/6   Ethernet1/6   Ethernet1/7                                                                                                    | E        | thernet1/2                               |                            |                         |              |            |             |                                                      |        |              |            |
| Ethemet1/3         Ethemet1/2         Image: second second                                          | E        | thernet1/3                               |                            |                         |              |            |             |                                                      |        |              |            |
| Ethemet1/3<br>Ethemet1/4<br>Ethemet1/4<br>Ethemet1/2<br>Ethemet1/3<br>Ethemet1/3<br>Ethemet1/3<br>Ethemet1/3<br>Ethemet1/3<br>Ethemet1/3<br>Ethemet1/3<br>Ethemet1/3<br>Ethemet1/3<br>Ethemet1/3<br>Ethemet1/3<br>Ethemet1/3<br>Ethemet1/3<br>Cick to configure<br>Type<br>Itherface Name<br>PTD 7.2.5.1.29<br>10.88.171.19<br>10.88.171.11<br>Ethemet1/8<br>online                                                                                                    | E        | themet1/4                                |                            |                         |              |            |             |                                                      |        |              |            |
| Ethemet1/7 Ethemet1/7 Ethemet1/2 Ethemet1/2 Ethemet1/2 Ethemet1/2 Ethemet1/1 Ethemet1/1 | E        | themet1/5                                |                            |                         | Ethernet1/4  |            |             | _                                                    |        |              |            |
| Ethemet1/7     Ethemet1/2                                                                                                    | E        | themet1/6                                |                            |                         |              | (internet) |             |                                                      |        |              |            |
| PEthemet1/3     Ethemet1/3     Ethemet1/3     Ethemet1/3     Ethemet1/3     Ethemet1/3     Ethemet1/1     Ethemet1/1     Ethemet1/1     Ethemet1/1     Ethemet1/1     Ethemet1/1     Ethemet1/1     Ethemet1/1     Ethemet1/1     Ethemet1/1     Ethemet1/1     Ethemet1/1     Ethemet1/1     Ethemet1/1     Ethemet1/1     Ethemet1/2     Ethemet1/1     Ethemet1/2     Ethemet1/2        <                                                                                                    | E        | thernet1/7                               |                            |                         | Ethernet1/2  |            |             |                                                      |        |              |            |
| Application Version   Resource Profile Management IP   Gateway Management Port   Status   PTD   7,2,5,1,29     10.88,171.19   10.88,171.11   Ethernet1/8   online     Type   Ethernet1/1                                                                                                    |          |                                          |                            |                         | Ethernet1/3  |            |             | FTD - 7.2.5.208<br>Ethernet1/8<br>Click to configure |        |              |            |
| Application     Version     Resource Profile     Management IP     Gateway     Management Port     Status       FTD     7.2.5.1.29     10.88.171.09     10.88.171.1     Ethernet1/8     online       Interface Name     Type       Interface Name     data                                                                                                    | De       | ecorators                                |                            |                         | Ethernet1/1  |            |             | _                                                    |        |              |            |
| Application         Version         Resource Profile         Management IP         Gateway         Management Port         Status           Image: Transmetric Status         7.2.5.1.29         10.88.171.09         10.88.171.1         Ethernet1/8         online           Image: Transmetric Status         Type         data         data         data         data                                                                                                    |          |                                          |                            |                         |              |            |             |                                                      |        |              |            |
| Application         Version         Resource Profile         Management IP         Gateway         Management Port         Status           Th         7.2.5.1.29         10.88.171.09         10.88.171.1         Ethernet1/8         online           Interface Name         Type           Imberting Import         data                                                                                                    |          |                                          |                            |                         |              |            |             |                                                      |        |              |            |
| Application         Version         Resource Profile         Management IP         Gateway         Management Port         Staus           Th         7.2.5.1.29         10.88.171.09         10.88.171.1         Ethernet1/8         online           Interface Name         Type         34         54         54         54                                                                                                    |          |                                          |                            |                         |              |            |             |                                                      |        |              |            |
| Application         Version         Resource Profile         Management IP         Gateway         Management Port         Status           Image: Transmission of the product of the product of the produc                                                                                                    |          |                                          |                            |                         |              |            |             |                                                      |        |              |            |
| FTD         7.2.5.1.29         10.88.171.89         10.88.171.1         Ethernet1/8         online           Interface Name         Type         Image: Comparison of the state of the state of                                                                                                    |          | Application                              | Version                    | Resource Profile        | Managemen    | IP         | Gateway     | Management Port                                      | Status |              |            |
| Interface Name Type B Ethernet1/1 data                                                                                                    | •        | FTD                                      | 7.2.5.1.29                 |                         | 10.88.171.89 |            | 10.88.171.1 | Ethernet1/8                                          | online |              |            |
| Ethernet1/1 data                                                                                                    |          | Interface Name                           |                            |                         | Туре         |            |             |                                                      |        |              |            |
|                                                                                                    |          | Ethernet1/1                              |                            |                         | data         |            |             |                                                      |        |              |            |
| Ethernet1/2 data                                                                                                    |          | Ethernet1/2                              |                            |                         | data         |            |             |                                                      |        |              |            |
| Ethernet/3 data                                                                                                    |          | Ethernet1/3                              |                            |                         | data         |            |             |                                                      |        |              |            |

```
內聯集第一個介面增加
```

#### 步驟 7.點選 Sync Device 按鈕,儲存更改,然後再次部署。

| Firewall Management Center<br>Devices / Secure Firewall Interfaces                  | Overview Analysi | s Policies     | Devices | Objects Inte         | egration          |                   | Deploy | ۹.       | 🥐 🌣      | 🕜 admin      | ▼ altalia<br>cisco | SECURE  |
|-------------------------------------------------------------------------------------|------------------|----------------|---------|----------------------|-------------------|-------------------|--------|----------|----------|--------------|--------------------|---------|
| FTD<br>Cisco Firepower 4110 Threat Defense<br>Device Routing Interfaces Inline Sets | DHCP VTEP        |                |         |                      |                   |                   |        |          |          | d change     | Save               | Cancel  |
| Interface configuration has changed on device. Click to                             |                  |                |         |                      |                   | Q Search by name  |        |          | Sync     | Device       | Add Inter          | faces 🔻 |
| Interface Logical Nam                                                               | ае Туре          | Security Zones | MAC Ad  | dress (Active/Standt | by) IP Add        | dress             |        | Path Mo  | nitoring | Virtual Rout | er                 |         |
| Ethernet1/1 Inside-A                                                                | Physical         |                |         |                      |                   |                   |        | Disabled | 1        |              |                    | 1       |
| Ethernet1/2 Outside-A                                                               | Physical         |                |         |                      |                   |                   |        | Disabled | 1        |              |                    | /       |
| & Ethernet1/3 Inside-B                                                              | Physical         |                |         |                      |                   |                   |        | Disablee | 1        |              |                    | /       |
| Ethernet1/4 Outside-B                                                               | Physical         |                |         |                      |                   |                   |        | Disabled | 1        |              |                    | 1       |
| Ethernet1/5 Inside-C                                                                | Physical         |                |         |                      |                   |                   |        | Disabled | 1        | Global       |                    | /       |
| 😑 🕏 Ethernet1/6 Outside-C                                                           | Physical         |                |         |                      |                   |                   |        | Disabled | 1        | Global       |                    |         |
| Ethernet1/8 diagnostic                                                              | Physical         |                |         |                      |                   |                   |        | Disabled | 1        | Global       |                    | 1       |
|                                                                                     |                  |                |         | Di                   | nolavina 1-7 ef 2 | interfaces // / B | 1      |          |          |              |                    | N C     |

第一個介面新增後的FTD同步

步驟 8.再次編輯邏輯裝置,再次新增第一個介面(Ethernet1/6),然後儲存變更。

|                                                                                   | System Tools Help admin |
|-----------------------------------------------------------------------------------|-------------------------|
| Editing - FTD-1<br>Standalone   Cisco Secure Firewall Threat Defense   7.2.5.1.29 | Save Cancel             |
| Data Ports                                                                        |                         |
| Ethernet1/1                                                                       |                         |
| Ethernet1/2                                                                       |                         |
| Ethernet1/3                                                                       |                         |
| Ethernet1/4                                                                       |                         |
| Ethernet1/4 Ethernet1/4                                                           |                         |
| Ethernet1/6                                                                       |                         |
| Ethernet1/7 Ethernet1/5                                                           |                         |
| Ethernet1/2 FTD - 7.2.5.208                                                       |                         |
| Ethernet1/3                                                                       |                         |
| Decorators Ethernet1/1                                                            |                         |
|                                                                                   |                         |
|                                                                                   |                         |
|                                                                                   |                         |
|                                                                                   |                         |
| Application Version Resource Profile Management IP Gateway Management Port Status |                         |
| P FTD 7.2.5.1.29 10.88.171.69 10.88.171.1 Ethemet1/8 online                       |                         |
| Interface Name Type                                                               |                         |
| Ethernet1/1 data                                                                  |                         |
| Ethernet1/2 data                                                                  |                         |
| Ethernet1/3 data                                                                  |                         |

#### 步驟 9. 透過按一下Sync Device 按鈕,儲存更改,然後進行部署,重複步驟5。

| Firewall Management Center<br>Devices / Secure Firewall Interfaces                 | Overview Ana    | lysis Policies | Devices | Objects          | Integration  |                           | Deploy Q | 🖉 🔅        | 🕜 admin <del>-</del> | cisco SI    | ECURE  |
|------------------------------------------------------------------------------------|-----------------|----------------|---------|------------------|--------------|---------------------------|----------|------------|----------------------|-------------|--------|
| FTD<br>Cisco Firepower 4110 Threat Defense<br>Device Routing Interfaces Inline Set | s DHCP VTEP     |                |         |                  |              |                           |          |            | ed change            | Save        | Cancel |
| Interface configuration has changed on device. Clic                                | k to know more. |                |         |                  |              | Q Search by name          |          | Sync       | Device               | Add Interfa | ces 🔻  |
| Interface Logical N                                                                | ame Type        | Security Zones | MAC Ad  | ddress (Active/S | Standby)     | IP Address                | Path     | Monitoring | Virtual Route        | r           |        |
| the Ethernet 1/1 Inside-A                                                          | Physical        |                |         |                  |              |                           | Disat    | led        |                      |             | /      |
| & Ethernet1/2 Outside-A                                                            | Physical        |                |         |                  |              |                           | Disat    | led        |                      | ,           | /      |
| thernet1/3 Inside-B                                                                | Physical        |                |         |                  |              |                           | Disat    | led        |                      | ,           | /      |
| the Ethernet1/4 Outside-B                                                          | Physical        |                |         |                  |              |                           | Disat    | led        |                      | ,           | /      |
| thernet1/5 Inside-C                                                                | Physical        |                |         |                  |              |                           | Disat    | led        | Global               | ,           | /      |
| 🗢 🏂 Ethernet1/6                                                                    | Physical        |                |         |                  |              |                           | Disat    | led        |                      |             |        |
| Ethernet1/8 diagnostic                                                             | Physical        |                |         |                  |              |                           | Disat    | led        | Global               | ,           | /      |
|                                                                                    |                 |                |         |                  | Displaying 1 | -7 of 7 interfaces I < Pa | nge 1    |            |                      | of 1 > >    | C      |

第二次介面增加後的FTD同步

步驟 10.使用與之前相同的引數配置介面,然後再次增加內聯集。

內嵌集第二個介面新增

| Firewall Management Ce<br>Devices / Secure Firewall InlineSets | enter Overview Analys | s Policies De | Devices Objects | Integration | Deptoy Q 🦧 🌣 🕜 admin 🕇 🕬 SECURE                                                   |
|----------------------------------------------------------------|-----------------------|---------------|-----------------|-------------|-----------------------------------------------------------------------------------|
| FTD                                                            |                       |               |                 |             | You have unsaved changes Save Cancel                                              |
| Device Routing Interfaces                                      | Inline Sets DHCP VTEP |               |                 |             |                                                                                   |
|                                                                |                       |               |                 |             |                                                                                   |
| Name                                                           | Interface Pairs       |               |                 |             |                                                                                   |
| A                                                              | Inside-A<->Outside-A  |               |                 |             | /1                                                                                |
| в                                                              | Inside-B<->Outside-B  |               |                 |             | /1                                                                                |
| c                                                              | Inside-C<->Outside-C  |               |                 |             | /1                                                                                |
|                                                                |                       |               |                 |             |                                                                                   |
|                                                                |                       |               |                 |             |                                                                                   |
|                                                                |                       |               |                 |             |                                                                                   |
|                                                                |                       |               |                 |             |                                                                                   |
|                                                                |                       |               |                 |             | Displaying 1-3 of 3 rows $ \langle \langle Page   1 \rangle$ of 1 $\rangle >   C$ |
|                                                                |                       |               |                 |             |                                                                                   |

內嵌集配置

這一次,內聯集介面順序按預期方式顯示。儲存變更並最後部署一次。

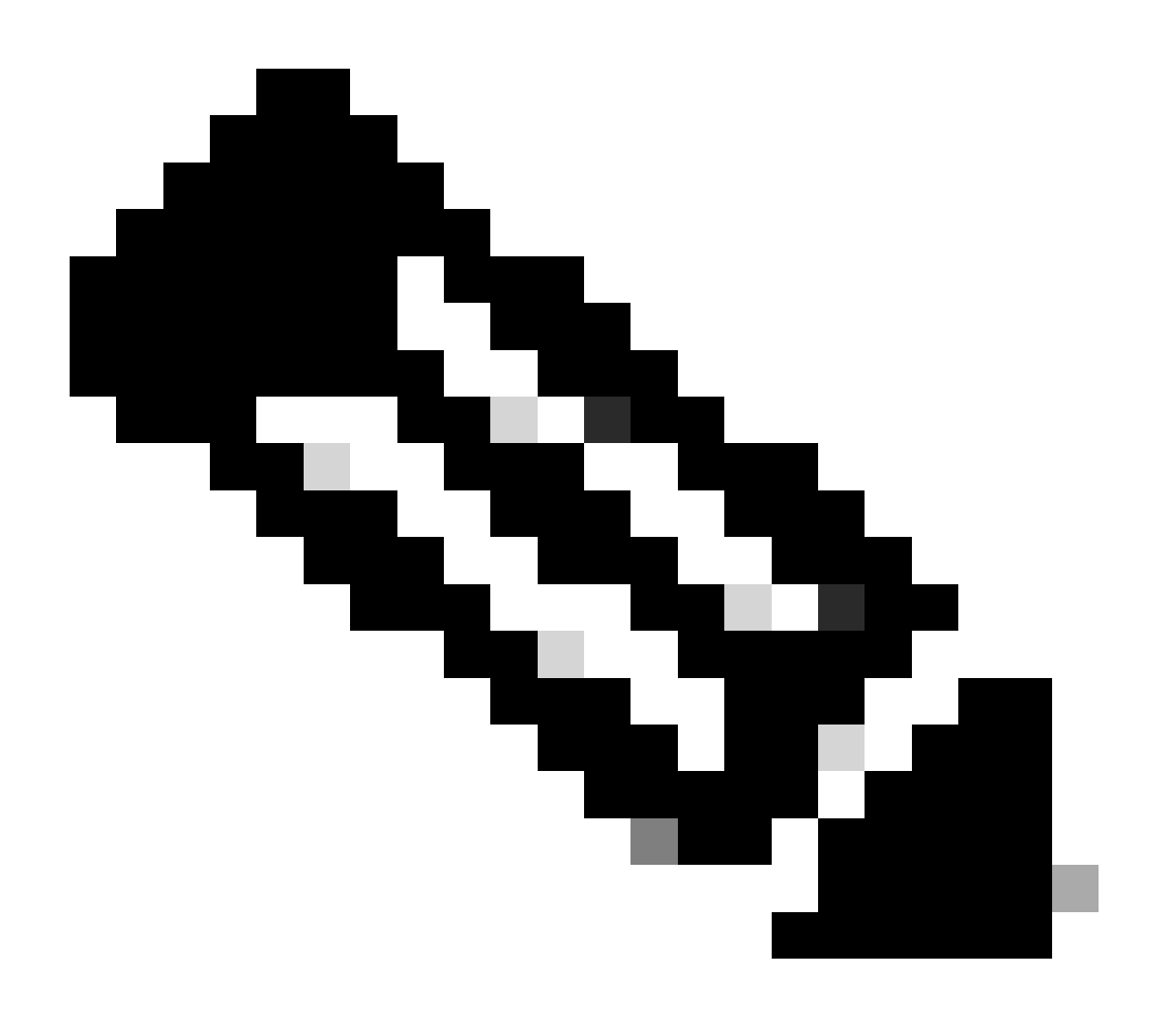

**注意**:本文檔的「案例示例」部分將重複執行,以驗證介面ID現在的順序是否正確。

相關資訊

• <u>思科技術支援與下載</u>

#### 關於此翻譯

思科已使用電腦和人工技術翻譯本文件,讓全世界的使用者能夠以自己的語言理解支援內容。請注 意,即使是最佳機器翻譯,也不如專業譯者翻譯的內容準確。Cisco Systems, Inc. 對這些翻譯的準 確度概不負責,並建議一律查看原始英文文件(提供連結)。